## Flashing a new calibration for the E90 EGS with WinKFP V5.3.1

**Warning**: Do not attempt this without connecting a good battery charger (at least 5A-10A) and good battery health. BMW recommends power supplies that can deliver 40A. If this fails it can make the flashed component permanently unusable.

**Disclaimer**: The author or poster of this document cannot be held liable for damage to or loss of function of any component of a vehicle by following this documentation. Neither can the author or poster of this document be held liable for any effect resulting from updating the SW and/or calibration of any component of a vehicle by following this documentation.

First, you'll have to save the current coding of your EGS with NCS-expert. Flashing a new calibration and/or SW will reset all coding data of the EGS. This means, if your car has paddle shifters behind the wheel, they <u>will not work</u> after flashing with WinKFP until you have restored the coding of the EGS.

Go to <u>http://forums.bimmerforums.com/forum/showthread.php?t=1553779</u> and learn how to use NCS-expert and NCS dummy. Select the EGS

| 50 | G auswähle                                               | en |        | × |
|----|----------------------------------------------------------|----|--------|---|
|    | ABG<br>AMPT<br>CAS<br>CIC<br>CID<br>DSC                  |    |        |   |
|    | EGS<br>EKP<br>FAS<br>FZD<br>IHK<br>KOMBI<br>LSMC<br>NFRM |    |        |   |
|    |                                                          | ОК | Cancel |   |

and save the original FSW\_PSW.TRC of your EGS. If you have paddle shifters, it should look something like this:

| FSW_P                                                                           | 5W.TRC -                                                               | Note                                       | pad          |   |
|---------------------------------------------------------------------------------|------------------------------------------------------------------------|--------------------------------------------|--------------|---|
| <u>File E</u> dit                                                               | F <u>o</u> rmat                                                        | ⊻iew                                       | Help         |   |
| File Edit<br>FL_INTE<br>NIC<br>ISO_OBD<br>MIL_SCA<br>PADDLES<br>SEAT<br>OBD_PFC | Format<br>RLOCK<br>aktiv<br>wert_<br>N_TOOL<br>wert_<br>wert_<br>wert_ | <u>V</u> iew<br>03<br>01<br>02<br>00<br>01 | <u>H</u> elp | 1 |
| 4                                                                               |                                                                        |                                            |              |   |

Save this file under a different file name as it will be overwritten the next time you read the coding parameters of an ECU.

Before starting WinKFP, open EDIABAS, load GS19D and execute the job aif\_lesen. Copy the results into a text file. That makes it easier to copy the VIN (FG\_NR) and ZB number into WinKFP later.

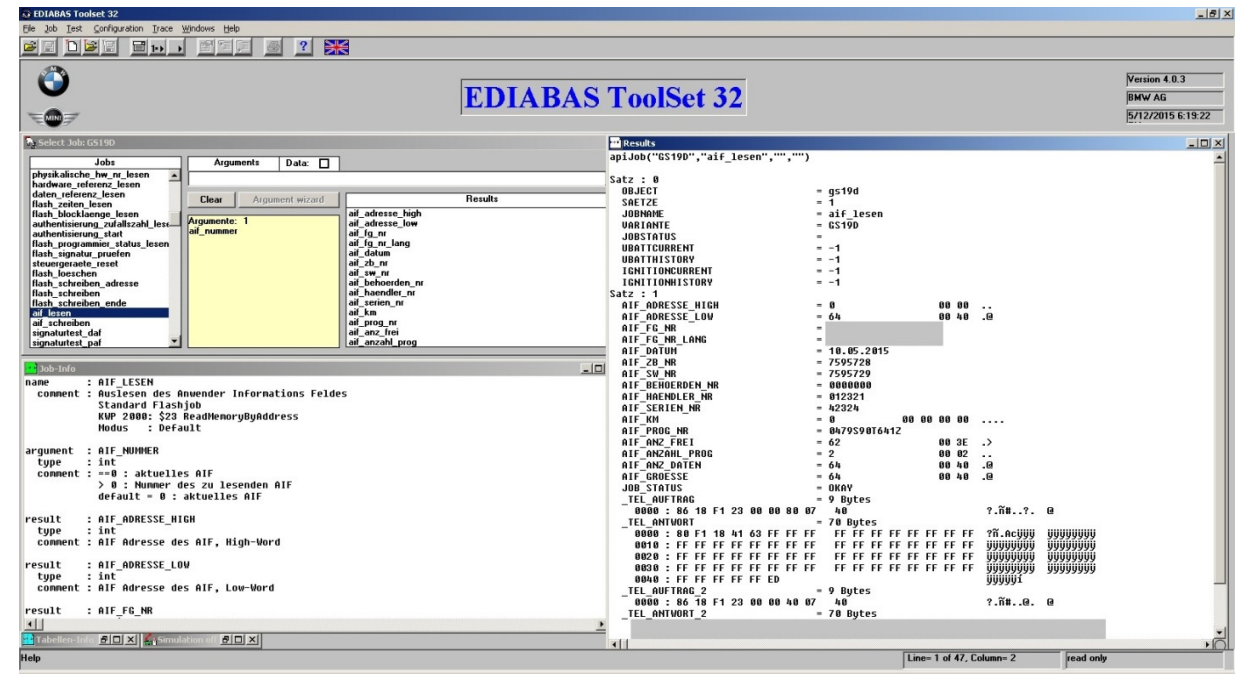

After installing and importing the correct data (separate documentation), make sure to have WinKFP configured correctly:

| ni Options                                                                                                    | X                                                                                                    |  |  |  |  |  |
|----------------------------------------------------------------------------------------------------|----------------------------------------------------------------------------------------------------|--|--|--|--|--|
| Sprache / Language                                                                                                    | glish                                                                                                    |  |  |  |  |  |
| <ul> <li>Programming voltage</li> <li>Show programming voltage</li> <li>Fast baudrate</li> <li>Test Checksum</li> <li>Force program programming in comfort mode</li> <li>activate Bootsectorupdate</li> </ul> | <ul> <li>UIF write after data</li> <li>UIF write after program</li> <li>UIF write in expert mode</li> <li>UIF write in comfort mode</li> </ul> |  |  |  |  |  |
| PABD format API tracelevel IFH tracelevel                                                                                                    |                                                                                                    |  |  |  |  |  |
| Directory for error file "error.log"                                                                                                    |                                                                                                    |  |  |  |  |  |
| ,<br>Base directory for exported configurations - developm                                                                                                    | ient data                                                                                                    |  |  |  |  |  |
| C:\Diagprog                                                                                                    |                                                                                                    |  |  |  |  |  |
| Base directory for exported configurations - assembly                                                                                                    | line data                                                                                                    |  |  |  |  |  |
| C:\NFS-Backup                                                                                                    |                                                                                                    |  |  |  |  |  |
| Base directory for working directories of WinKFPT                                                                                                    |                                                                                                    |  |  |  |  |  |
|                                                                                                    |                                                                                                    |  |  |  |  |  |
| ОК                                                                                                    | Cancel                                                                                                    |  |  |  |  |  |

If the UIF fields stay checked, you'll need to input the complete VIN during the flash preparation stage. The User Information field (UIF) can only be updated 62 times.

Turn on Ignition, do not start the engine. Turn off all unnecessary loads (lights, ventilation, radio, etc.).

On the main screen select "Comfort mode":

| Y | <b>;</b> Wir | nKFP Tool       | 32Bit - Version      | n 5.3.1               |               |      |      |            | <u> </u>     |
|---|--------------|-----------------|----------------------|-----------------------|---------------|------|------|------------|--------------|
| Ī | Eile         | <u>D</u> isplay | Import/Export        | <u>C</u> ommunication | Configuration | Help |      |            |              |
| [ |              |                 |                      |                       |               |      |      |            |              |
|   |              | ECU adde        | oos lintogration po  | aition                |               |      |      |            |              |
|   |              | Yobiala id      | ess/integration po   | sidon:                |               |      |      |            |              |
|   |              | Accomblu        | identification numbe | n.                    |               |      |      |            |              |
|   |              | Assembly        |                      | UCI.                  |               |      |      |            |              |
|   |              | Hardware        | number :             |                       |               |      |      |            |              |
|   |              | HW interfa      | ace: STD:OBD_        |                       |               |      |      |            |              |
|   |              |                 |                      |                       |               |      |      |            |              |
|   | Boo          | ntsectorung     | late                 |                       |               |      |      |            |              |
|   | AC1          |                 |                      |                       |               |      |      |            |              |
|   | ACT          | IIVAIED         |                      |                       |               |      |      |            |              |
|   |              |                 |                      |                       |               |      |      |            |              |
|   |              |                 |                      |                       |               |      |      |            |              |
|   |              |                 |                      |                       |               |      |      |            |              |
|   |              |                 |                      |                       |               |      | <br> |            |              |
|   |              |                 |                      |                       |               |      |      |            |              |
|   |              |                 |                      |                       |               |      |      |            |              |
|   |              |                 |                      |                       |               |      |      |            |              |
|   | _            |                 |                      | F2 -                  | 1             | 50   | -1   | <b>F</b> 4 |              |
|   | F            | Com             | fort mode            | F2 E                  | xpert mode    | F3   |      | F4         |              |
|   | -            | -               | 1                    | 50                    | 1             | F7   | -    | 50         |              |
|   | F            | °               |                      | F6                    |               | F7   |      | F8         |              |
|   |              |                 |                      |                       |               |      |      |            |              |
| R | eady         |                 |                      |                       |               |      |      |            | CAP NUM SCRL |

Then "Enter ZUSB"

| 8      | <b>)</b> Wi | nKFP Tool       | 32Bit - Version     | 5.3.1                |               |                   |      |
|--------|-------------|-----------------|---------------------|----------------------|---------------|-------------------|------|
|        | Eile        | <u>D</u> isplay | Import/Export       | <u>Communication</u> | Configuration | Help              |      |
|        |             |                 |                     |                      |               |                   |      |
|        |             | ECU addr        | ess/integration po  | sition:              |               |                   |      |
|        |             | Vehicle id      | entification numbe  | er :                 |               |                   |      |
|        |             | Assembly        | identification numb | per :                |               |                   |      |
|        |             | Hardware        | number :            |                      |               |                   |      |
|        |             | HW interfa      | ace: STD:OBD_       |                      |               |                   |      |
|        |             |                 |                     |                      |               |                   |      |
|        | Boo         | otsectorupo     | late                |                      |               |                   |      |
|        | AC          | TIVATED         |                     |                      |               |                   |      |
|        |             |                 |                     |                      |               |                   |      |
|        |             |                 |                     |                      |               |                   |      |
|        |             |                 |                     |                      |               |                   |      |
|        |             |                 |                     |                      |               |                   |      |
|        |             |                 |                     |                      |               |                   |      |
|        |             |                 |                     |                      |               |                   |      |
|        |             |                 |                     |                      |               |                   |      |
|        | _           |                 |                     | F2                   |               | 52                |      |
|        | F           | L Ent           | er ZUSB             | F2 Uł                |               | F3 Update 2058 F4 |      |
|        | F           | 5               | 1                   | F6                   | 1             | F7 F8             | Done |
|        |             |                 |                     |                      |               |                   |      |
| l<br>R | .eady       |                 |                     |                      |               |                   |      |

Copy and paste the current ZB\_NR from the Ediabas AIF\_lesen job into the following screen.

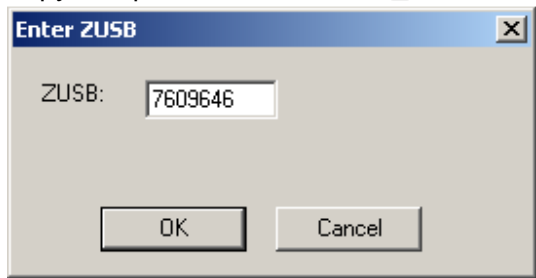

After that you'll be presented with the available ZB numbers for the selected ECU family (GKE195): Choose the ZB number of the SW to be flashed:

| Choose assembly identific | ation number / integ                                                                                      | ration position                         |    | ×      |
|---------------------------|----------------------------------------------------------------------------------------------------|-----------------------------------------|----|--------|
| ECU familiy:<br>GKE195    | ZB-Number:<br>7569994<br>7569996<br>7587867<br>7592089<br>7595728<br>7606273<br>7609646<br><b>7610590</b> | Integration position:<br>Unverbaut<br>- |    |        |
|                           |                                                                                                    |                                         | OK | Cancel |

Hit OK then Done (F8). The screen should look like this now:

| 8      | 🖁 Wir | nKFP Tool       | 32Bit - Version     | 5.3.1     |                     |             |                  |             |        |   |
|--------|-------|-----------------|---------------------|-----------|---------------------|-------------|------------------|-------------|--------|---|
|        | Eile  | <u>D</u> isplay | Import/Export       | ⊆ommunica | ation Configuration | Help        |                  |             |        |   |
|        |       |                 |                     |           |                     |             |                  |             |        |   |
| L      |       | ECU addre       | ess/integration po  | sition:   | 18 Unverbaut        |             |                  |             |        |   |
| L      |       | Vehicle ide     | entification numbe  | er :      |                     |             |                  |             |        |   |
| L      |       | Assembly i      | identification numb | per :     | 7592089             |             |                  |             |        |   |
| L      |       | Hardware        | number :            |           | 7591972             |             |                  |             |        |   |
|        |       | HW interfa      | ace: STD:OBD _      |           |                     | Diagnosis p | rotocol: BMW-FA9 | бт          |        |   |
|        |       |                 |                     |           |                     |             |                  |             |        |   |
| L      | Boc   | otsectorund     | ate                 |           |                     |             |                  |             |        |   |
|        | ACI   |                 |                     |           |                     |             |                  |             |        |   |
|        |       |                 |                     |           |                     |             |                  |             |        |   |
| L      |       |                 |                     | PABD:     | 03GKE195.IPO        |             |                  |             |        |   |
| L      |       |                 |                     | P-SGBD:   | 10FLASH.PRG         |             |                  |             |        |   |
| L      |       |                 |                     |           |                     |             |                  |             |        |   |
| L      |       |                 |                     |           |                     |             |                  |             |        |   |
| L      |       |                 |                     |           |                     |             |                  |             |        |   |
| L      |       |                 |                     |           |                     |             |                  |             |        |   |
| L      | _     |                 |                     | ==        |                     |             |                  | 1 =         |        |   |
| L      | F     | 1 Com           | fort mode           | F2        | Expert mode         | F3 _        | Program          | ] +4        | Specia |   |
| L      | F     | 5 Di            |                     | FG        |                     | F7          |                  | <b>І</b> ғя | 2      | _ |
|        | F     | - Di            | aynosis             | 10        |                     |             |                  | ] 10        | ,      |   |
| l<br>R | eadv  |                 |                     |           |                     |             |                  |             | CAP    |   |

Next, hit Program (F3). This will start the update - no further warnings.

While flashing WinKFP shows a progress bar. Updating the Daten file should only take about 2 minutes. If the field "Force program programming in comfort mode" was selected, there will be two flashing sessions: First the Program which takes about 5-6 minutes and then the calibration file. However, updating the SW is not necessary as we are just updating the calibration.

| WinKFP Tool 32Bit - Version 5.1.0 (54                                                                                                    | (%)                                        |                              | ngure window Help   |
|----------------------------------------------------------------------------------------------------|--------------------------------------------|------------------------------|---------------------|
|                                                                                                    |                                            |                              | -                   |
| ECU address/integration position:<br>Vehicle identification number :<br>Assembly identification number :<br>Hardware number :<br>HW interface: STD:0BD _ | 18 Univerbaut<br>WBJ<br>7610590<br>7591972 | Diagnosis protocol: BMW-FAS1 | Programming volkage |
| Protection                                                                                                    |                                            |                              |                     |
| ACTIVATED                                                                                                    |                                            |                              |                     |
|                                                                                                    |                                            |                              |                     |
| PABD:<br>P-SGBD:                                                                                                    | 03GKE195.IPO<br>10FLASH.PRG                |                              |                     |
|                                                                                                    |                                            |                              |                     |
|                                                                                                    |                                            | 54%                          |                     |
| F1 Comfort mode   F2                                                                                                    | Expert mode                                | F3 Program                   | F4 Special          |
|                                                                                                    |                                            |                              | 50                  |
| F5 Diagnosis F6                                                                                                    |                                            | F/                           | 15                  |
| Ready                                                                                                    |                                            |                              | NUM                 |

Also, there may be a couple of chimes and error messages popping up on the CIC. That is normal as the other ECUs can't communicate with the transmission when it is being flashed.

Transmission malfunction!

1

OK

٢,

Ċ

0

6

0

X

ц,

Œ X Programming OK

1 OK Functionality or display of the gear selector position may malfunction. Gearbox position P may not be available. Set parking brake when completely stopped. Engine start may be possible with a delay. It is also possible to engage a gear without depressing the brake pedal. Have the system checked by the nearest BMW center.

Transmission malfunction

Start-off assistance inactive!

Braking / driving

Brake and drive control systems malfunction! Reduced braking and driving stability. Avoid hard braking. Have the system checked by your BMW center.

If everything went fine, you'll get this message:

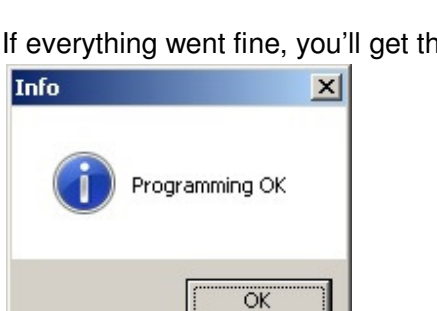

Close WinKFP and restore the coding of the EGS with NCS-expert.

Now it's time to clear all faults: Either with Rheingold which can query all ECUs and clear all faults at once:

| RHEINGOLD                                                                                          | <b>A</b>                  |                        | 9 x 🖂               |               | ? 😨 🗙                              |
|----------------------------------------------------------------------------------------------------|---------------------------|------------------------|---------------------|---------------|------------------------------------|
| VIN: Vehicle                                                                                       | 31/E90/SEDAN/335d/M57/AUT | O/USA/LL/2010/06       |                     | KL 15: -      | KL 30: -                           |
| Identification Vehicle t                                                                           | est Activities            | Service plan F         | avourites Port      | tal           |                                    |
| Control unit tree Control u                                                                        | nit list                  |                        |                     |               |                                    |
| KOMEL<br>CAS<br>CCON<br>SMFA<br>FZD<br>FZD<br>FZD<br>FZD<br>FZD<br>FZD<br>FZD<br>FZD<br>FZD<br>FZD | CCC-GW<br>CCC-GW<br>TCU   | ULF-SEX-H              | - EGS               |               |                                    |
| K-CAN MOST PT<br>Fault memory 30                                                                   | CAN INTERNAL              | It memory 🕒 Ecu with f | ault memory 💽 Ecu n | ot responding | Ecu state unknown<br>Display fault |

Or with Ediabas, one by one:

Load GS19D.prg and execute fs\_lesen, then fs\_loeschen.

| 😥 EDIABAS Toolset 32                                                                                                    |                                                                                                    | X                                            |
|----------------------------------------------------------------------------------------------------|----------------------------------------------------------------------------------------------------|----------------------------------------------|
| Ele Job Iest Configuration Irace Windows Help                                                                                                    |                                                                                                    |                                              |
| eideien, eie s ? 💥                                                                                                    |                                                                                                    |                                              |
| ©<br>===                                                                                                    | EDIABAS ToolSet 32                                                                                                    | Version 4.0.3<br>BMW A6<br>5/12/2015 6:17:51 |
| Select Job: GS19D                                                                                                    | X tesults                                                                                                    | _O×                                          |
| Job:           individual science           diagnoseprotodol Leicen           diagnoseprotodol Leicen           diagnoseprotodol Leicen           diagnoseprotodol Leicen           diagnoseprotodol Leicen           diagnoseprotodol Leicen           diagnoseprotodol Leicen           diagnoseprotodol Leicen           diagnoseprotodol Leicen           diagnoseprotodol Leicen           diagnose protocomente           Leicen           normader, diasente           diagnose_endechti           diagnose_endechti           diagnose_endechti           diagnose_endechti           diagnose_endechti           diagnose_endechti           diagnose_endechti           diagnose_endechti           diagnose_endechti           diagnose_endechti           diagnose_endechti           diagnose_endechti           diagnose_endechti           diagnose           diagnose           diagnose           diagnose           diagnose           diagnose           diagnose           diagnose           diagnose           diagnose           diagnose     < | ERBORMEHORY      e: 12.05.2015 18:17:31      : CS190 ULT: 1 error nemory !      ULT: 1 error nemory !      G Fehler Codierung Codierung Gur Fehlerhoft Codierung Gur Fehlerhoft Fehler momentan vorhanden und bereits gespeichert Fehler momentan vorhanden und bereits gespeichert | 1                                            |
| Comment : Fehlerspricher loeschen<br>Comment : Fehlerspricher loeschen<br>NedUS : Default<br>argument : F_CODE<br>type : Int<br>comment : Beffel : Alle Antriesfehler<br>bofffel : Alle Antriesfehler<br>bofffel : Alle Fehler<br>Nofffel : Alle Fehler<br>result : JOB STATUS<br>type : String<br>comment : DKAF, wenn fehlerfrei<br>table Johrsprist ISTATUS_TEXT<br>result : _TEL_AUFTRAG<br>if Teledonic = D X Schwardscher = D X                                                                                                    |                                                                                                    | ب<br>کرد                                     |

Then repeat the same for:

- D73N57C0.prg (DDE)
- DSC\_87.prg (Dynamic stability control)
- CID\_90.prg (Car information display)
- CAS.prg (Car access system)
- FRM\_70.prg (Drivers side Footwell module)
- RDCKWP.prg (Tire pressure monitor)

Lastly, perform a reset of transmission adaptations with Ediabas: Load GS19D.prg and double click "steuern\_adaptionswerte\_ruecksetzen":

| 🐼 EDIABAS Toolset 32                                                                                                    |          |                                          |                                    | ×                 |
|----------------------------------------------------------------------------------------------------|----------|------------------------------------------|------------------------------------|-------------------|
| Effe job Test Configuration Trace Windows Help                                                                                                    |          |                                          |                                    |                   |
|                                                                                                    |          |                                          |                                    | No. 10.2          |
|                                                                                                    | DIABAST  | oolSet 32                                |                                    | BMW AG            |
|                                                                                                    | DIADAS I | 001501 52                                |                                    | 5/25/2015 4:47:45 |
| N Select Job: 6519D                                                                                                    | ×        | Results                                  |                                    |                   |
| Jobs Arguments Data:                                                                                                    |          | apiJob("GS19D","steuern_adaptio          | nswerte_ruecksetzen","","")        | <u>–</u>          |
| status_adaptionswerte_6<br>status_adaptionswerte_6                                                                                                    |          | Satz : 0<br>OBJECT                       | = qs19d                            |                   |
| status_adaptionswerte_8 Clear Argument wizard He He | esults   | SAETZE<br>JOBNANE                        | = 1<br>= steuern adaptionswerte ru | ecksetzen         |
| status_adaptionswerte_10tel_antwort<br>status_adaptionswerte_11tel_auftrag                                                                                                    |          | VARIANTE<br>JOBSTATUS                    | - GS19D                            |                   |
| status_adaptionswerte_12<br>status_adaptionswerte_13<br>status_adaptionswerte_14                                                                                                    |          | UBATTCURRENT<br>UBATTHISTORY             | 1<br>1                             |                   |
| status_adaptionswerte_15                                                                                                    |          | IGNITIONCURRENT                          | = -1<br>= -1                       |                   |
| status_adaptionswerte_17<br>status_adaptionswerte_18                                                                                                    |          | Satz : 1<br>JOB STATUS                   | - OKAY                             |                   |
| steven, adaptionswerte, ruecks<br>quicktest<br>en disense testinb                                                                                                    |          | _TEL_ANTWORT<br>0000 : 82 F1 18 71 A0 9C | = 6 Bytes                          | ?ñ.q ?            |
| status_hardware_referenz                                                                                                    |          | TEL_AUFTRAG<br>0000 : 82 18 F1 31 A0     | = 5 Bytes                          | ?.ñ1              |
|                                                                                                    |          |                                          |                                    |                   |
| connent : alle Adaptionswerte ruecksetzen<br>KVP2000: \$31 StartRoutineByLocalIdentifier<br>Modus : DeFault                                                                                                    |          |                                          |                                    |                   |
| result : JOB_STATUS                                                                                                    |          |                                          |                                    |                   |
| comment : UKAY, wenn fehlerfrei<br>table JobResult STATUS_TEXT                                                                                                    |          |                                          |                                    |                   |
| result : _TEL_ANTWORT<br>tune : data                                                                                                    |          |                                          |                                    |                   |
| connent : Hex-Antwort von SG                                                                                                    |          |                                          |                                    |                   |
| result : _TEL_AUFTRAG<br>type : data<br>compent: Hex-Auftran an SG                                                                                                    |          |                                          |                                    |                   |
|                                                                                                    |          |                                          |                                    |                   |
|                                                                                                    |          | -                                        |                                    | -                 |
|                                                                                                    |          |                                          |                                    |                   |
|                                                                                                    |          |                                          |                                    |                   |